# Patron Status Reports

Last Modified on 02/12/2024 11:50 am CST

Patron Status reports are found at Patronage / Reports / Patron Status.

## Patron Equity Report

The Patron Equity report is a detailed listing of Patron equity by Certificate.

| 🖳 Patron Status Reports                 |                                                            |
|-----------------------------------------|------------------------------------------------------------|
| Datase Established                      | Report Criteria                                            |
| Captured Totals                         | How Many Patrons All Select                                |
| Check Register                          | Stock Classes All Select                                   |
| Stock History                           |                                                            |
| Patronage Activity                      | Include zero balance stocks                                |
| Due withinitiang Register               | Totals Only                                                |
| <ul><li>Print</li><li>Preview</li></ul> |                                                            |
|                                         | Patrons over age of                                        |
|                                         | New Page Per Patron                                        |
|                                         | Sort By     Patron Sort By     Patron/Stock     Name Stock |
|                                         | O Patron/Class O ID Totals                                 |
|                                         | OK Cancel                                                  |

- How Many Patrons Select the Patrons to include on the report.
- Stock Classes Select the Stock Classes to appear on the report.
- Include zero balance stocks Select this option to include stocks with a zero balance.
- **Totals Only** This option prints only Customer totals. An additional *Patron Sort By* option of *Stock Totals* is enabled when this is selected.
- Patrons over age of Enter an age if Patrons over a specific age only are to appear on the report.
- New Page Per Patron Optionally mark to have a page print for each Patron.
- Sort By Select to sort the report Patron/Stock, or Patron/Class.
- Filter Filter by information set on the Customer.
- Patron Sort By Select the option for sorting the Patrons. The *Totals Only* option must be selected to enable the *Stock Totals* Patron sorting option.

### **Captured Totals**

The Captured Totals report displays all captured totals by category or patron.

| 🖳 Patron Status Reports                                                                                                    |                                                                                                    |
|----------------------------------------------------------------------------------------------------|----------------------------------------------------------------------------------------------------|
| Patron Equity Report<br>Captured Totals<br>Check Register<br>Stock History<br>Patronage Activity<br>Due Withholding Register | Report Criteria         How Many Patrons       All         Select Style       Filter         Summarized       Posted         Detailed       Not Posted         O Detailed       All         Captured Totals Over       Include Negative Patron Balances         Include Negative Patron Balances       Only         Supress Printing rate       Total Page Only         Patrons over age of       Filter         New Page Per Patron       Filter         Sort By       Patron Sort By         O Rame       Ot         OK       Cancel |

- How Many Patrons Select the Patrons to appear on the report.
- Select Style
  - Summarized This style contains Quantity and Dollars for the Patrons.
  - Detail This style contains Categories, Quantity, Dollars, Rate, and Patronage dollars.
- Filter Select to filter for Posted, Not Posted, or All totals on the report.
- Captured Totals Over Enter a minimum amount to show captured totals for Patrons only over the specified dollar amount.
- Include Negative Patron Balances Check to include Patrons with negative Category totals in the report.
  - **Only** This option is available when *Include Negative Patron Balances* is selected and allows the report to only display Patrons with negative capture totals.
- Suppress Printing rate Select this option to remove the rate from the report.
- Total Page Only This option prints a Totals page only for the captured totals.
- Patrons over age of Enter an age if Patrons over a specific age only are to appear on the report.
- New Page Per Patron This option prints the report with a new page for each Patron.
- **Sort By** Select to sort the report by *Patron* or *Category*.
- Filter Select to filter by information that was set up on the Customer file.
- Patron Sort By Select to sort the Patrons by Name or ID.

#### **Check Register**

The Check Register is a listing of all Patronage checks by check date or check number.

| 🖳 Patron Status Reports                                                                                                    |                                                                                                    |
|----------------------------------------------------------------------------------------------------|----------------------------------------------------------------------------------------------------|
| Patron Status Report<br>Captured Totals<br>Check Register<br>Stock History<br>Patronage Activity<br>Due Withholding Register | Report Criteria         How Many Patrons       All         Select Style         Standard         Detail         Range         Date         Check         Sort By         Check / ACH #         Date         Patron |
|                                                                                                    | Patrons over age of<br>New Page Per Patron                                                                                                    |

- How Many Patrons Select the Patrons to be included on the report.
- Select Style
  - Standard Standard contains basic information such as name, ID, and net dollars.
  - **Detail** In addition to the *Standard* information, this style contains more detail such as *Patronage Earned*, *Patronage Deferred*, *Dues*, *AR Bal*, *Tax Withheld*, *Dividend*, *Interest*, *Payout*, and *Patronage Distribution*.
- Range Select to filter information by date or check number range on the report.
- **Start Date/End Date** Enter starting and ending dates for the date range. This option is available when the selected *Range* is *Date*.
- **Start #/End #** Enter a starting and ending check number for the check range. This option is available when the selected *Range* is *Check*.
- Sort By Select to sort the report by Check/ACH #, Date, or Patron.
- Patrons over age of Enter an age if Patrons over a specific age only are to appear on the report.
- New Page Per Patron This option is available when sorting by *Patron*. Selecting this option starts a new page for each Patron.
- **Patron Sort By** Select to sort the Patrons by *Name* or by *ID*. This option is available when the *Sort By* is *Patron*.

#### Stock History

The Stock History report displays a detailed listing of all History entries per Certificate. The report should be reviewed for accuracy before paying interest off a running balance.

| 🖳 Patron Status Reports                 |                                               |  |  |
|-----------------------------------------|-----------------------------------------------|--|--|
| Patron Freeho Parant                    | Report Criteria                               |  |  |
| Captured Totals                         | How Many Patrons All Select                   |  |  |
| Check Register                          | Stock Classes All Select                      |  |  |
| Stock History<br>Patronage Activity     | History Type All 🗸                            |  |  |
| Due Withholding Register                | Show Detail                                   |  |  |
| <ul><li>Print</li><li>Preview</li></ul> | Select Range           Start Date         /_/ |  |  |
|                                         | Patrons over age of                           |  |  |
|                                         | New Page Per Primary Sort                     |  |  |
|                                         | Primary Sort Patron ID V                      |  |  |
|                                         | Secondary Sort None ~                         |  |  |
|                                         | OK Cancel                                     |  |  |

- How Many Patrons Select the Patrons to include in the report.
- Stock Classes Select the Stock Classes to appear on the report.
- History Type Select a History Type from the drop-down.
- Show Detail Marking this option includes the *Stock Number*, *Date*, *Description*, and *Check Number* on the report.
- Select Range If a date range should be used for the report, select this option and enter the appropriate dates in the *Start Date* and *End Date* fields.
- Patrons over age of Enter an age if Patrons over a specific age only are to appear on the report.
- Filter This allows filtering by information set on the Customer file.
- New Page Per Primary Sort Select this option to print a page for each selected sort option.
- Primary Sort Select a sort option from the drop-down to be the first sorting option for the report.
- Secondary Sort Select a sort option from the drop-down to be the second sorting option for the report.

#### Patronage Activity

The Patronage Activity report is a statement of all activity on a particular Certificate. This report should be reviewed for accuracy before running interest off a running balance.

| 🖳 Patron Status Reports  |                                     |  |  |
|--------------------------|-------------------------------------|--|--|
|                          | Report Criteria                     |  |  |
| Patron Equity Report     | How Many Patrons All Select         |  |  |
| Check Register           | Stock Classes All Select            |  |  |
| Stock History            | Select Style                        |  |  |
| Patronage Activity       | O Demand Note                       |  |  |
| Due Withholding Register | ○ Demand Note 2 Interest Rate Set ∨ |  |  |
| O Print                  | Select Range                        |  |  |
| Preview                  | Start Date / /                      |  |  |
|                          | End Date//                          |  |  |
|                          | Statement Date _/_/                 |  |  |
|                          | New Page Per Certificate            |  |  |
|                          | Print Comments Patron Sort By       |  |  |
|                          |                                     |  |  |
|                          | OK Cancel                           |  |  |

- Select Stock Certificates Select the Stock Certificates to include in the report.
- Stock Classes Select the Stock Classes to appear on the report. Multiple Classes may be selected at the same time.
- Select Style
  - Summarized The Summarized style contains basic Stock Certificate information.
  - Demand Note This option contains information on Demand Notes.
  - **Demand Note 2** This style contains information on Demand Notes in a different report format than the above *Demand Note* option.
- **Certificate Status** Choose from *Active*, *Inactive*, or *All* for the Certificate status to include on the report. The default is *Active*.
- Interest Rate Set Select an interest rate from the drop-down to view on the *Demand Note* or *Demand Note 2* style reports.

Note: The Interest Rate Set drop-down is populated from the Saved Sets found at Pay / Demand Note.

- Select Range Optionally select the date range for activity to appear on the report.
- Statement Date Select the date to be printed on the statement.
- New Page Per Certificate This option prints a new page for each Certificate.
- Print Comments Optionally print the comments below each History record.
- Filter This allows filtering by information set on the Customer file.
- Patron Sort By Select to sort the Patrons by Name or ID.

#### Due Withholding Register

The Due Withholding Register is a register of all dues withheld from a Patronage check.

| 🖳 Patron Status Reports                                                               |                                                            | - • •                                                                                                    |
|---------------------------------------------------------------------------------------|------------------------------------------------------------|----------------------------------------------------------------------------------------------------|
| Patron Equity Report<br>Captured Totals<br>Check Register<br>Stock History            | Report Criteria<br>How Many Patr<br>D                      | rons All Select                                                                                                    |
| Stock History<br>Patronage Activity<br>Due Withholding Register<br>O Print<br>Preview | Range<br>Date<br>Check<br>Sort By<br>Check / ACH #<br>Date | Start Date         02/12/2024           End Date         02/12/2024           Start #         300           Fod #         250 |
|                                                                                       | Patron     New Page Per Pat                                | Patron Sort By<br>Name ID OK Cancel                                                                                           |

- How Many Patrons Select the Patrons to include on the report.
- **Dues** Select the dues to appear on the report.
- **Range** Use a date range or a check range to filter information.
- Start Date/End Date Enter a starting and ending date. This option is available when the selected *Range* is *Date*.
- Start #/End # Enter a starting and ending check number. This option is available when the selected *Range* is *Check*.
- **Sort By** Select to sort the report by *Check #*, *Date*, or *Patron*.
- Patron Sort By Select to sort the Patrons by Name or ID.